## **Ticket withdrawal**

**Travel withdrawal with reimbursement of tariffs** for this type of tickets can only be made on the basis of a reimbursement request, subject to the following conditions:

- the reimbursement request must be filled in directly on the Internet by the registered user, on his/her own profile, by accessing the *"Orders"* section (from the top blue bar of the home page), the *"Operations on a ticket "* submenu – **Travel withdrawal** function for a ticket which is : *Paid* or *Paid after change*) and will be taken into consideration only if it is recorded with at least 6 hours before the date and time of departure of the first train on the route (passenger's boarding date and time).

- <u>the request is made for a ticket as a whole</u>, meaning for all passengers on that ticket and for all trains that make up the route (a reimbursement request only for a part of the passengers written on the ticket or only for a part of the trains on the route is NOT allowed);

- in case of round-trip tickets, you can also request partial reimbursement only for the return journey,
 but only after performing the one-way journey and if the request is made no later than 6 hours before the return journey begins. In this case, the transport fare for the unused route is reimbursed with 20% fee of the value of the transport fare paid on the return journey;

- the amounts to be refunded are calculated with a corresponding processing fees, according to the regulations in force, accessible on the official website, at <a href="https://www.cfrcalatori.ro/en/renounce-to-travel/">https://www.cfrcalatori.ro/en/renounce-to-travel/</a>

- the amounts will be transferred directly to the account associated with the payment card (the related amount shall not be refunded, under no circumstances, at CFR Călători ticket counters).

| <u>CFR</u><br>CFR Călători                 | DOMESTIC TRAFFIC                                             | Q. Plan your journey 👻 🗮 Orders                                                                        | 📁 Support 👻 🛓 eliza 👻 🛛 🔊                                                                                                    |  |
|--------------------------------------------|--------------------------------------------------------------|----------------------------------------------------------------------------------------------------|----------------------------------------------------------------------------------------------------|--|
| My ord<br>Tickets an                       | <b>ers</b><br>d financial                                    |                                                                                                    | <ul> <li>+40731990129 (M-S 8-20)</li> <li>bileteonline@cfrcalatori.ro</li> <li>You can buy at least 6 hours before departure</li> </ul> |  |
| Buy a new ticket                           |                                                              | Operations on a ticket                                                                                 | My tickets                                                                                                    |  |
| Start by choo<br>departure ar<br>train(s). | osing the departure date, t<br>nd the arrival station and th | he Type a ticket Id and you can view it as PDF,<br>modify or request a travel withdrawal.<br>Ticket Id | View all your tickets within a selected time period.                                                                                    |  |
| Itineraries + buy                          |                                                              | Continue                                                                                               | Tickets list                                                                                                    |  |

At this stage, if the ticket ID is known, please enter the ticket number for which the refund is requested in the box corresponding to the **Ticket Operations** submenu and click on **Continue**.

If the ticket ID to be refunded is not known, click on **Ticket List** in the box corresponding to **My Tickets** submenu.

| Tickets list       |            |  |  |  |  |
|--------------------|------------|--|--|--|--|
| From               |            |  |  |  |  |
|                    | 09/04/2019 |  |  |  |  |
| Until (including): |            |  |  |  |  |
| Ö                  | 09/05/2019 |  |  |  |  |
| Sea                | rch        |  |  |  |  |

| ر | +40731990129 (M-S 8-20)                       |
|---|-----------------------------------------------|
| @ | bileteonline@cfrcalatori.ro                   |
| 0 | You can buy at least 6 hours before departure |

The search period From/To (including) is set and click on **Search**. The system displays the list of orders within the selected period, with information about the order status (paid, paid after change, canceled by modification, etc.), the date of purchase/journey and the itinerary.

| Tickets list                                                                                              |                                                                                |                                      | J +4€<br>@ bile<br>O You            | <ul> <li>         ↓ +40731990129 (M-S 8-20)         @ bileteonline@cfrcalatori.ro         ④ You can buy at least 6 hours before departure     </li> </ul> |  |
|----------------------------------------------------------------------------------------------------|--------------------------------------------------------------------------------|--------------------------------------|-------------------------------------|----------------------------------------------------------------------------------------------------|--|
| From:                                                                                                    |                                                                                |                                      |                                     |                                                                                                    |  |
| 09/04/2019                                                                                                |                                                                                |                                      |                                     |                                                                                                    |  |
| Until (including):                                                                                        |                                                                                |                                      |                                     |                                                                                                    |  |
| 09/05/2019                                                                                                |                                                                                |                                      |                                     |                                                                                                    |  |
| Search                                                                                                    |                                                                                |                                      |                                     |                                                                                                    |  |
| If you want to view a ticket as P<br>status of an existing one, press<br>If you want to buy a new ticket, | df, modify a ticket, reques<br>on the ticket Id.<br>please go to Itineraries + | t a travel withdrawal or vie<br>buy. | w the status of an existing one, re | equest an invoice or view the                                                                                                    |  |
| Ticket ld 16372<br>Paid                                                                                   | Bought on 09/05/2019                                                           | Journey on<br>15/05/2019             | From București Nord                 | To Sinaia                                                                                                    |  |
| Ticket ld 16361<br>After modifying, paid                                                                  | Bought on 08/05/2019                                                           | Journey on<br>09/05/2019             | From București Nord                 | To Chitila                                                                                                    |  |
| Ticket Id 16360<br>Canceled after modifying                                                               | Bought on 08/05/2019                                                           | Journey on 09/05/2019                | From București Nord                 | To Chitila                                                                                                    |  |
| Ticket Id 16359<br>Paid                                                                                   | Bought on 08/05/2019                                                           | Journey on 09/05/2019                | From București Nord                 | To Sinaia                                                                                                    |  |
| Ticket Id 16318<br>Paid                                                                                   | Bought on 07/05/2019                                                           | Journey on<br>09/05/2019             | From București Nord                 | To Oradea                                                                                                    |  |
| Ticket Id 16309<br>Paid                                                                                   | Bought on 07/05/2019                                                           | Journey on 08/05/2019                | From București Nord                 | To Constanța                                                                                                    |  |
| Ticket Id 16308<br>Paid                                                                                   | Bought on 07/05/2019                                                           | Journey on<br>08/05/2019             | From București Nord                 | To Constanța                                                                                                    |  |

Choose the ticket to be refunded, like: Paid or Paid after change.

In both cases, the system opens a new **Ticket View** window, with information on ticket data, where the **Travel Withdrawal** function is selected.

## 2 +40731990129 (M-S 8-20) View ticket @ bileteonline@cfrcalatori.ro O You can buy at least 6 hours before departure Operations for the ticket: 16399 Type: The Round-trip offer Bought on 10/05/2019 Journey on 10/05/2019 To Constanța From Bucuresti Nord State: Paid View as PDF Modify the ticket Invoice 8 Travel withdrawal ← Back at Itineraries + buy

The system opens a new **Travel Withdrawal** window with information on the conditions for refunding CFR online tickets and al user data. At this stage, you can optionally enter the reason for requesting a refund.

request.

| Travel withdrawal                                                                                                    | <ul> <li>+40731990129 (M-S 8-20)</li> <li>bileteonline@cfrcalatori.ro</li> <li>You can buy at least 6 hours before departure</li> </ul>                                                                                                    |
|----------------------------------------------------------------------------------------------------|----------------------------------------------------------------------------------------------------|
| Attention! Reimbursement of tariffs for these types of tickets can only be made based on refund request conditions:                                                                                                    | t filled online, subject to the following                                                                                                    |
| <ul> <li>The request is done for a ticket as a whole, meaning for all passengers on the respective ticket (it i part of the registered passengers on the ticket) and for all trains that compose the route.</li> <li>The request for refund must be completed directly on the Internet by the registered user (from the consideration only if they register with at least 6 hours before the departure time and date of the 1 embarkation). After this time expires (6 hours prior to departure) the "CFR online tickets" will not be cases described at point 14.</li> <li>For round-trip tickets, it can be restored partially (only for the return journey), while the application beginning of the return travel. In this case, the amount due to be reimbursed, in addition to proces journey (already performed) and the discount granted for the round-trip offer.</li> <li>"CFR online tickets" allow the reimbursement of tariffs (for commercial offers that do not allow rein fact before buying them.</li> <li>Related amounts to be refunded, are calculated by retaining the processing fees (according to reg website of the CFR Călători and will be paid directly in the account associated to the card with whi the amounts will not be returned on held in cash at CFR Călători selling points).</li> <li>Overall acceptance of the terms and conditions, accessible here.</li> </ul> | is NOT allowed the refund request only for a<br>eir own profile) and will be taken into<br>first train on route (the date of passengers'<br>be refunded anymore. Exceptions are the special<br>in is submitted with at least 6 hours prior to the<br>ssing fee, will be retained from the outward<br>mbursement, the customer is informed on this<br>ulations in force, available on the official<br>ch the payment was made (in no circumstance<br>ticket it's no longer valid. |
| I am connected as eliza eliza, having the phone number 0723235220 and the email adress eliza.andrei@cfm<br>travel with the ticket Id 16399. The ticket is from Bucuresti Nord to Constanta on 10/05/2019. The reason o                                                                                                    | calatori.ro, and I request to withdraw from the f the request (optional):                                                                                                    |

To finish the operation and register the request, click on **Confirm**. The system displays an information message about the registration of the refund request.

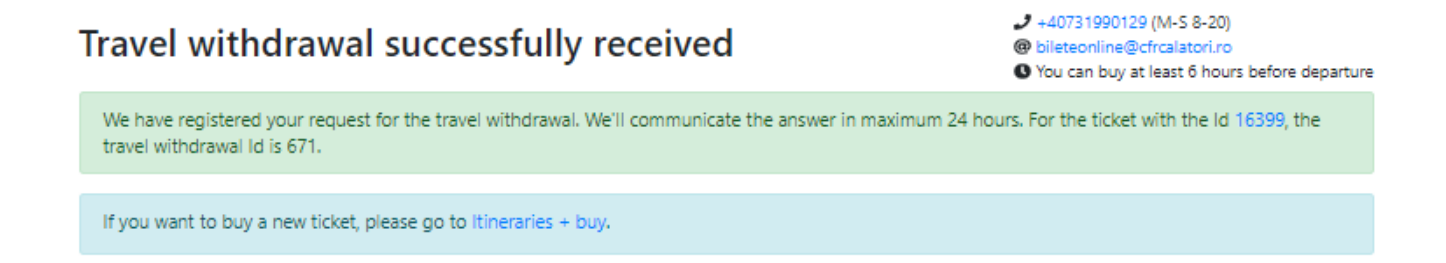

After processing your refund request, you will receive a message on the email address associated with your account. Depending on the resolution received, the ticket goes to the *Canceled by travel withdrawal* if the refund request was accepted or remains as *Paid* if the refund request was denied.